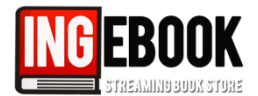

**Método A)** Para acceder a los libros suscritos, los usuarios una vez conectados a través de las ips facilitadas, deberán teclear en su navegador <u>www.ingebook.com</u>, verán los 3 botones siguientes:

■ Acceso a INGEBOOK: Acceso libre y anónimo, los usuarios pueden acceder sin registro, no tienen las funcionalidades de notas, marcadores, estantes...

| Acceso a<br>INGeBOOK |                                                                                           | REGISTRATE AQUI) 🔔 Mi Ac                          | ceso ¿Has olvidado tu<br>contraseña?<br>esor 🎱 Tutoriales 륟 Mi biblioteca |        |
|----------------------|-------------------------------------------------------------------------------------------|---------------------------------------------------|---------------------------------------------------------------------------|--------|
|                      | 1 Universidad 🎯 Mi Librería 🔯 Ordenar                                                     | Vista listado                                     | turas                                                                     | ATTACK |
|                      | Título/Subtítulo:         Área:       - Todas -         V       Sección:                  | Autor: - Todos<br>Todos Todos                     | ISBN:  Limpiar Consultar                                                  |        |
|                      | Título                                                                                    | Autores Editorial                                 | Área Sección                                                              | Pág.   |
|                      | 2000 PROBLEMAS DE MATEMÁTICA DISCRETA<br>Serie Schaum                                     | Marc Lars Lipson McGraw-Hill<br>Seymour Lipschutz | Ciencias y Salud Matemáticas                                              | 432    |
|                      | 500 PREGUNTAS DE TEST CUESTIONES Y PROBLEMAS<br>Bases guímicas del martio ambiente (INED) | Consuelo Escolástico McGraw-Hill                  | Ciencias y Salud Química                                                  | 216    |

 Acceso a mi Perfil: Acceso con su perfil personal, tendrá su biblioteca personal y la biblioteca universitaria, con todas las funcionalidades completas.

| Acceso a<br>MI PERFIL | Catalogo C<br>Catalogo C<br>Catalo | Gratuitos () Editoriales m Biblioteca       | Mi Cuenta Tarjetas-Código<br>as & Aula del profesor On Tutoriales Mi to<br>Mi to<br>Mi to<br>Vista listado | Vista Miniaturas                                          |
|-----------------------|----------------------------------------------------------------------------------------------------|---------------------------------------------|----------------------------------------------------------------------------------------------------|-----------------------------------------------------------|
|                       | Título<br>500 PREGUNTAS DE TEST CUESTIONES Y<br>PROBLEMAS                                                                                                    | Autores Editorial A                         | <b>Área Sección Suscripción Ca</b><br>Ciencias y Química 30-09-2014 30<br>abud                             | ducidad Ult. Pág.<br>Lectura Pág.<br>2-09-2017 06-10-2014 |
|                       | Bases químicas del medio ambiente. UNED<br>ÁLGEBRA LINEAL Y SUS APLICACIONES                                                                                                    | León<br>Pilar Cabildo<br>Miranda<br>Pearson |                                                                                                    | 216<br>Gratuito 25-04-2013                                |

Crear Perfil Personal: Botón de Registro en la plataforma.

| Crear Perfil<br>Personal<br>(registro) |                      |                                | Registro<br>Dato Obligatorio* |
|----------------------------------------|----------------------|--------------------------------|-------------------------------|
|                                        | Datos Acceso         |                                |                               |
|                                        | Correo Electrónico*: | Confirmar Correo Electrónico*: |                               |
|                                        | Contraseña*:         | Confirmar Contraseña*:         |                               |

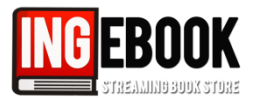

**Método B)** Para acceder a los libros suscritos a través del **catálogo de INGEBOOK**, los usuarios una vez conectados a través de las ips facilitadas, deberán teclear en su navegador <u>www.ingebook.com</u>:

■ Ir a Catálogo como usuario anónimo o registrado:

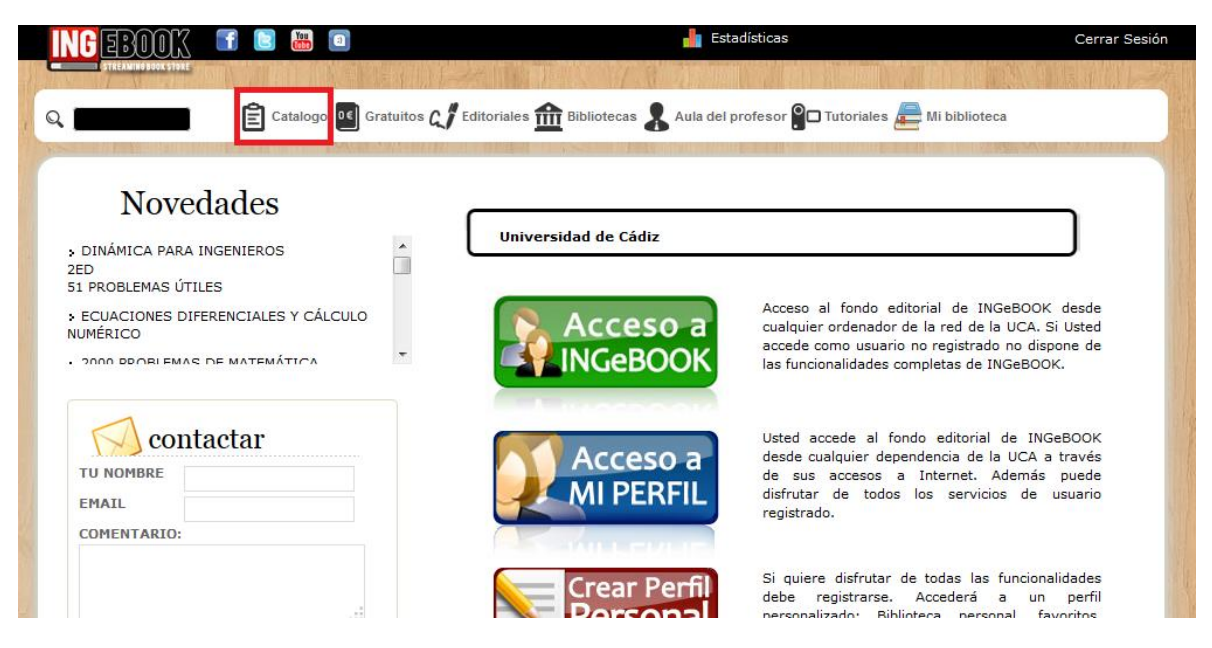

Los libros accesibles tanto por mi biblioteca personal como por la biblioteca universitaria serán los libros que aparezca el icono "leer libro", si no fuera así este libro no será accesible.

| et den.                                                   |                                                                                                    |                               |                                                                                                  |                             |                                          |       |
|-----------------------------------------------------------|----------------------------------------------------------------------------------------------------|-------------------------------|--------------------------------------------------------------------------------------------------|-----------------------------|------------------------------------------|-------|
| 🚴 I                                                       | Buscar en ING                                                                                       | eBOOK                         |                                                                                                  |                             |                                          |       |
| Arquitect                                                 | ura e Ingeniería Cienci<br>Ec                                                                       | as Sociales y Cie<br>ducación | encias y Salud Economia y                                                                        | Empresa                     | Informática                              | Otras |
| er:                                                       |                                                                                                    |                               |                                                                                                  |                             |                                          |       |
| ar por:                                                   | Título Re                                                                                           | sultados por página: 12       | Limpiar Búsqued                                                                                  | la avanzada 🔍 🗌             | Consultar                                |       |
| 20 problemat<br>pellos de<br>tenditat 6 acreta<br>Scheury | 2000 PROBLEMAS I<br>MATEMÁTICA DISC<br>Serie Schaum<br>Autores: Marc Lars Lips<br>Seymour Lipschutz | DE RETA                       | 500 PREGUNTAS DE<br>TEST CUESTIONES Y<br>PROBLEMAS<br>Bases químicas del medio<br>ambiente. UNED | ed television of the second | ADMINISTRACIÓN<br>Autor: Michael A. Hitt |       |
|                                                           | Autores: Marc Lars Lips<br>Seymour Lipschutz                                                        | ion y                         | Bases químicas del medio<br>ambiente. UNED<br>Autores: Consuelo Escolástico                      | nos<br>Bask<br>Parter       |                                          |       |

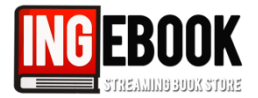

**Método C)** A través de la web de la biblioteca y su catálogo universitario con los enlaces directos y/o registros MARC:

Definir por la biblioteca:

(Recomendado incluir en el catálogo universitario)

Nota: si existe un acceso remoto VPN/Proxy definir previamente para los usuarios de la biblioteca.